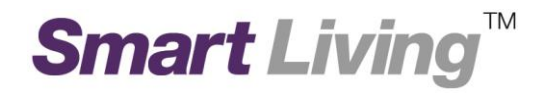

# **Google Home**

# How to download the Google Home app?

## How to download the Google Home app

The Google Home companion app is needed to set up your Wifi point(s) and access its features. It is compatible with devices running **Android 6.0 and up** or **iOS 12.0 and up**.

TΜ

Smart Living

Download the app at the Google Play Store law or the Apple App Store

**Note:** If you're searching the Apple App Store on an iPad, make sure "iPhone Only" is selected in the upper-left corner.

#### 1.1. Android

• Click to launch "Play store". (Figure 1)

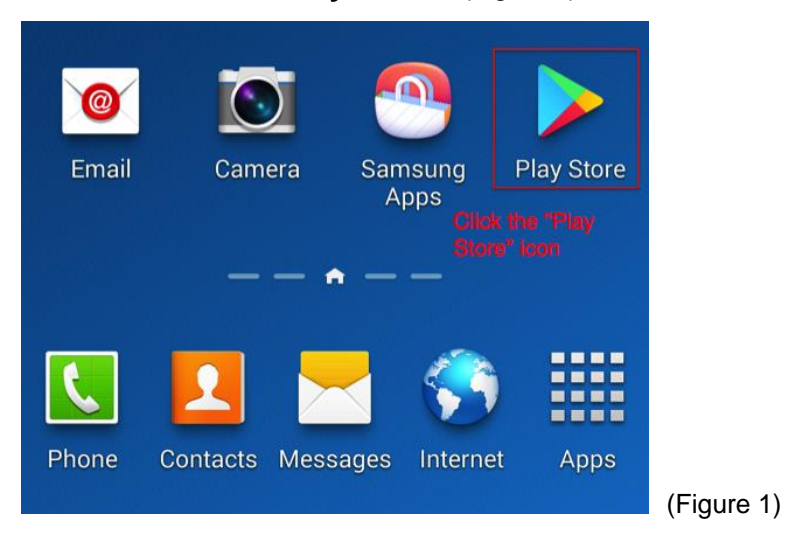

• Tap the search bar at the top (Figure 2)

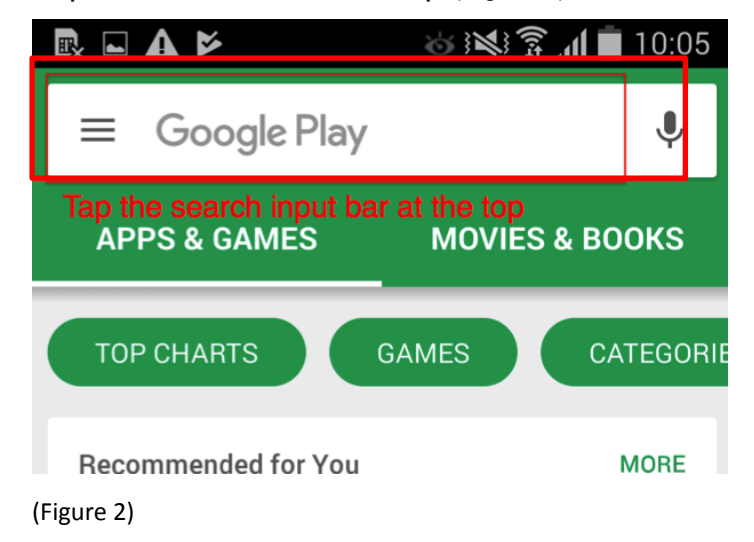

• In the search page, enter "Google Home" in the search box at the top. (Figure 3)

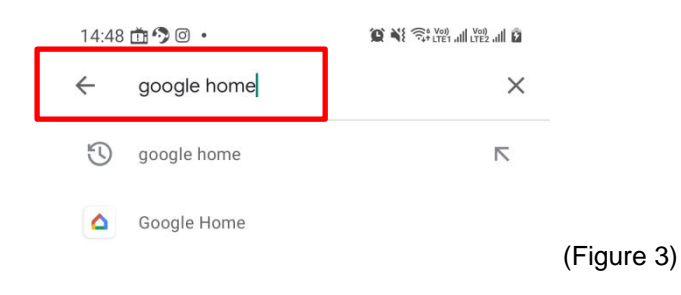

• In the App summary page, tap the "INSTALL" button (Figure 4)

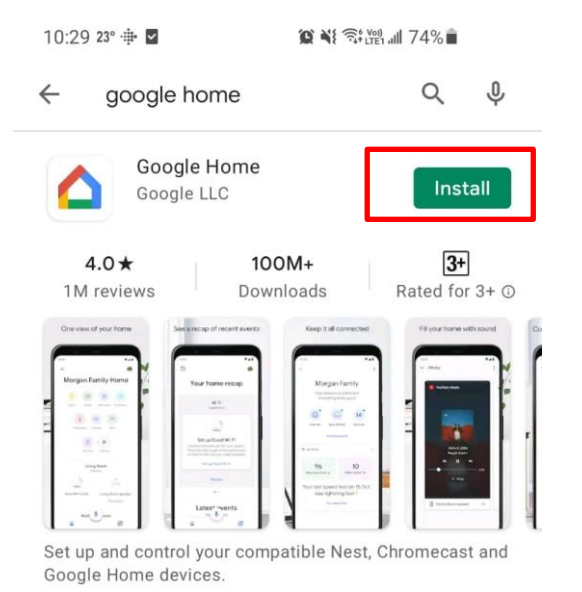

(Figure 4)

Installation progress (Figure 5)

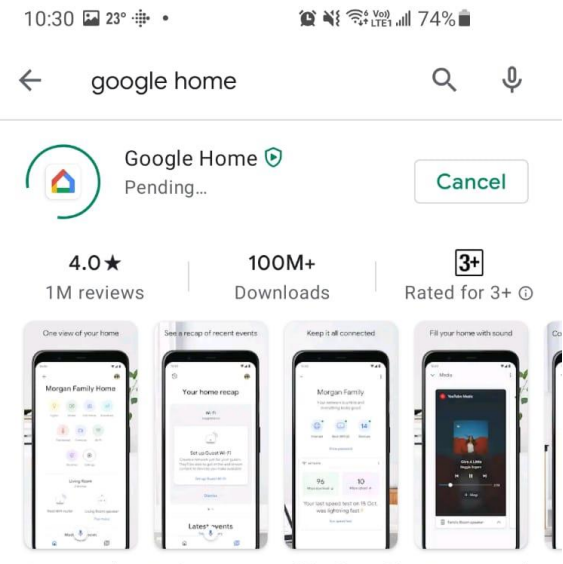

Set up and control your compatible Nest, Chromecast and Google Home devices.

(Figure 5)

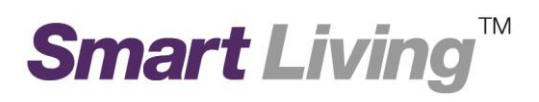

• If installation is successful, the app icon below will appear on your phone. (Figure 6)

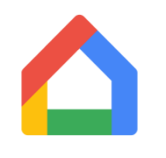

(Figure 6)

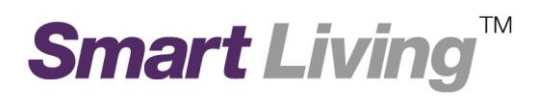

### 1.2 iOS

• Find and launch "App store" (Figure 8)

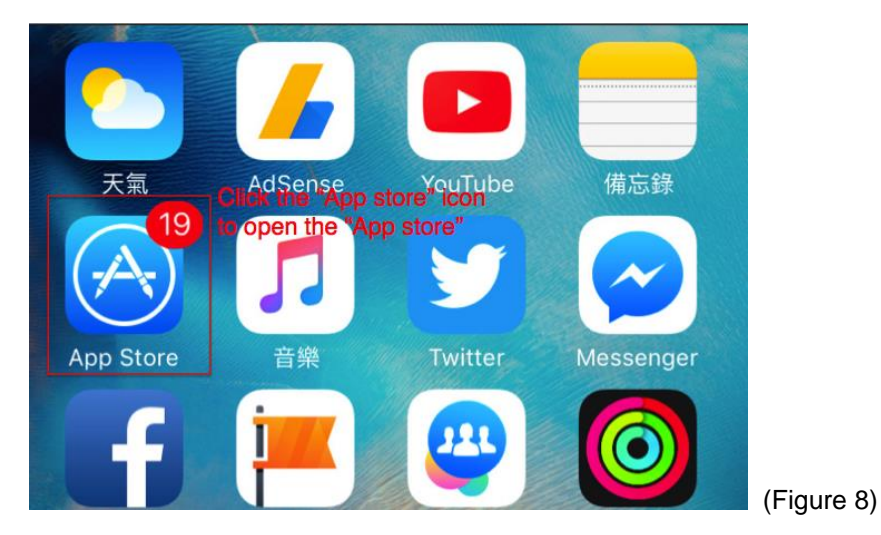

• Click the "Search" icon at the bottom. (Figure 9)

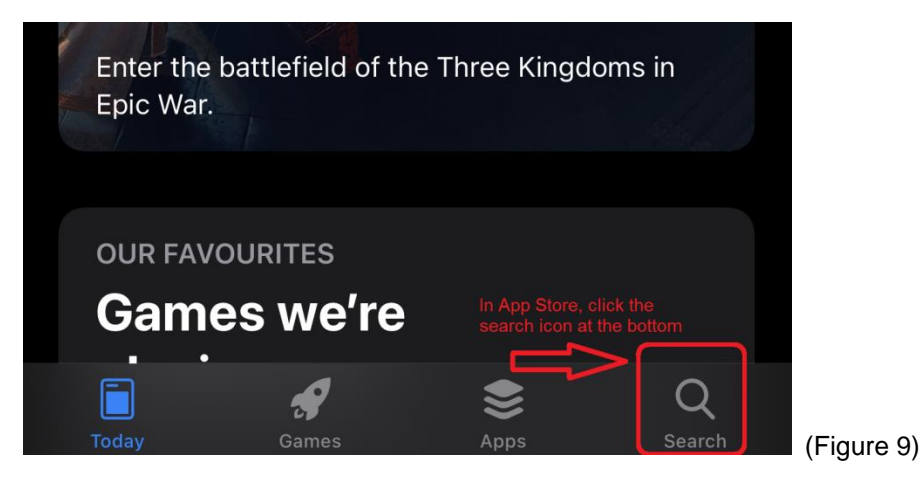

• In the search page, enter "Google Home" in the search box at the top (Figure 10)

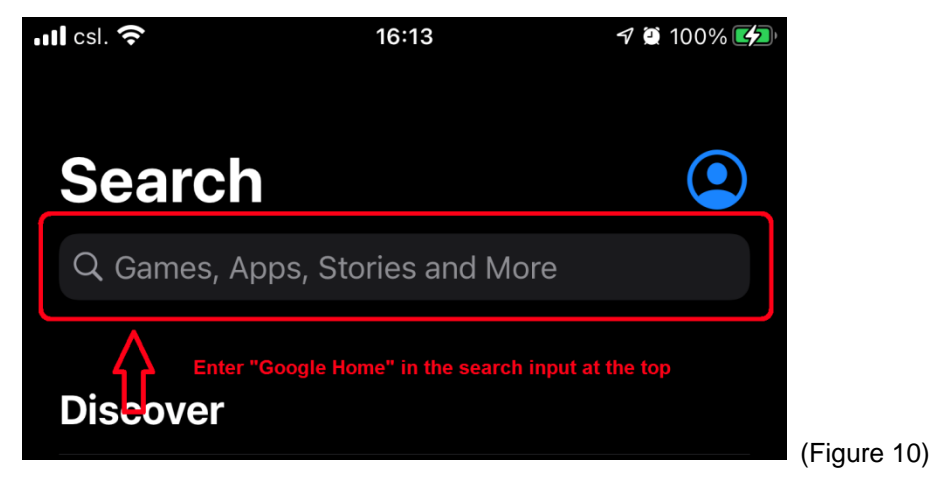

 In the search result page, install the "Google Home" App by tapping the "GET" button, and tap again after the button is changed to "INSTALL" (Figure 11)

*Note:* You may be required to enter your Apple account password/TOUCH ID before the installation.

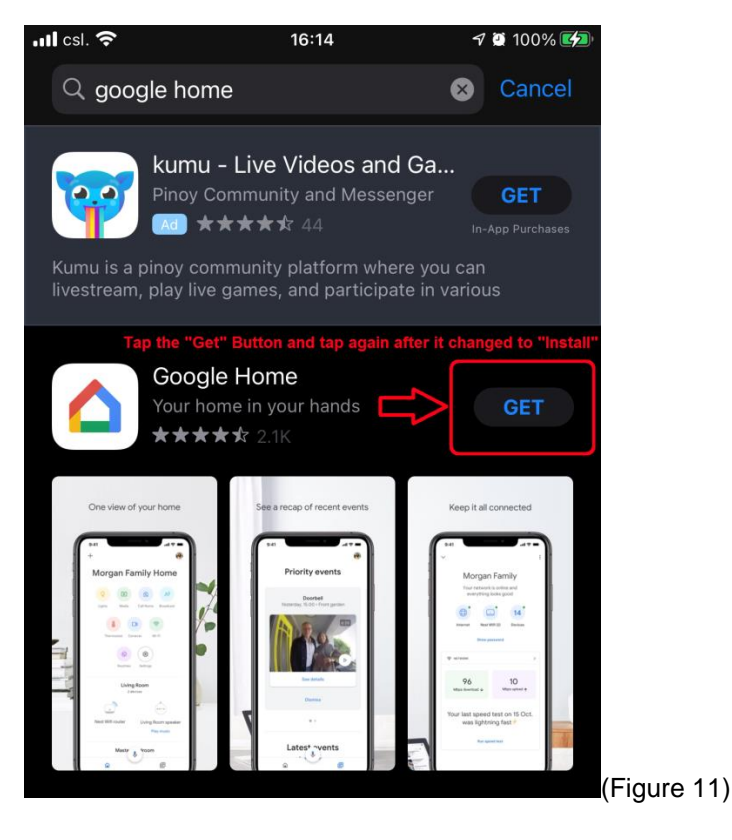

If installation is successful, the below app icon will appear on your iPhone. (Figures 12)

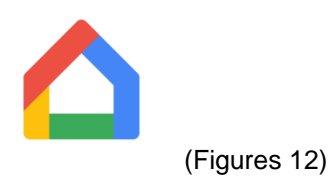

Ref: 202104\_ GoogleHomeApp\_Installation